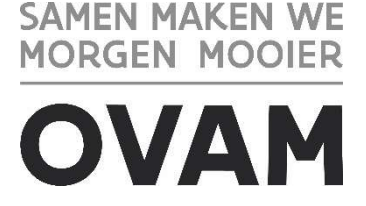

## Hoe pas ik de gegevens in de gemeentelijke inventaris aan?

## Inhoudsopgave

| Hoe | pas ik de gegevens in de gemeentelijke inventaris aan?                        | 1  |
|-----|-------------------------------------------------------------------------------|----|
| 1   | Opzoeken van een grond in de toepassing                                       | 1  |
| 2   | Toevoegen van een risico-inrichting aan een perceel en/of vergunning aanmaken | 3  |
| 3   | Schrappen van een risico-inrichting                                           | 8  |
| 4   | Grond schrappen als risicogrond                                               | 11 |

# **1** Opzoeken van een grond in de toepassing

Stap 1: open het webloket via https://services.ovam.be/webloket-bodem/gem

Stap 2: meld u aan in het webloket

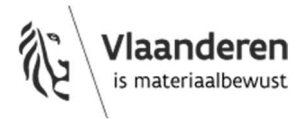

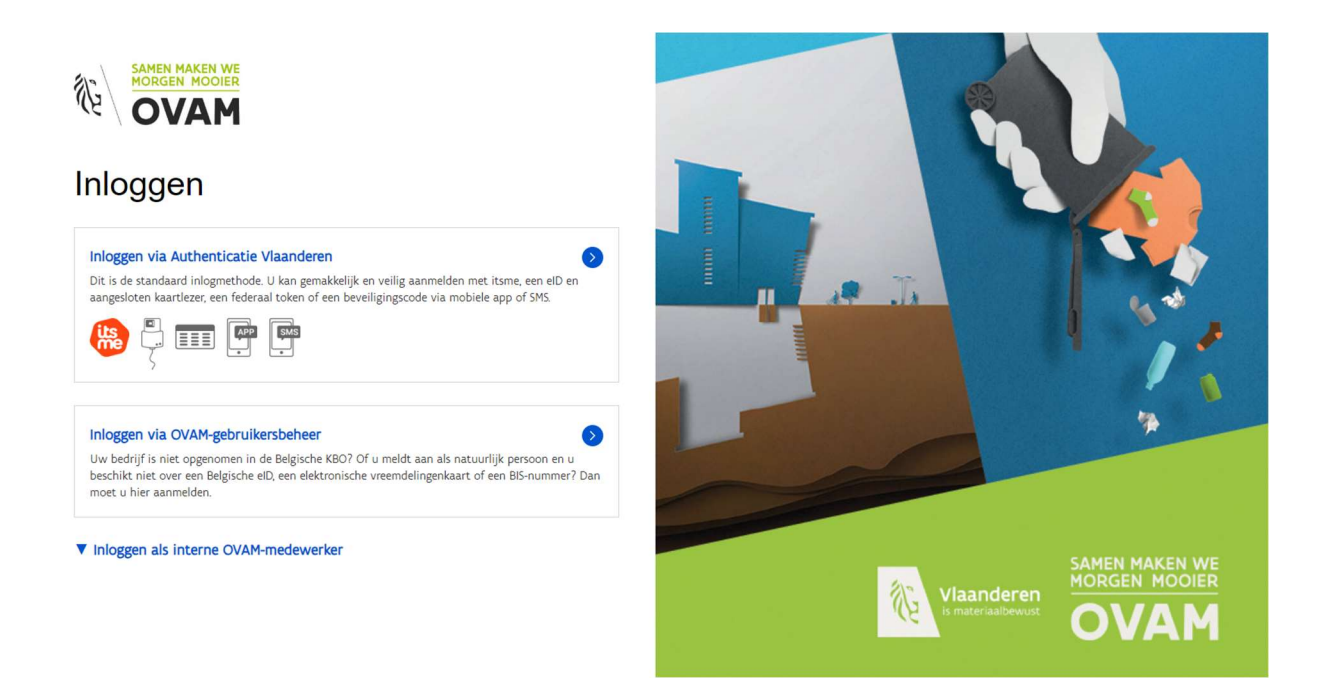

Opm: je moet zelf beheren wie er al dan niet toegang mag hebben tot het webloket.

### Stap 3: zoek het betrokken perceel

| SAMEN MAKEN WE      | GI Mechelen<br>> <u>Zoeken Dossiers</u> > <u>Zoeke</u> | en grond > Z | oeken attestaanvragen > Opdracht.7654972 > Dossier | <u> 69653</u> > |  |
|---------------------|--------------------------------------------------------|--------------|----------------------------------------------------|-----------------|--|
|                     |                                                        | Zoeken       |                                                    |                 |  |
|                     |                                                        | Doss         | iers zoeken in gemeentelijke inventaris            |                 |  |
| Dossier zoeken      |                                                        | Opdr         | achten zoeken in gemeentelijke inventaris          |                 |  |
| Gevonden aantal: 39 |                                                        | Docu         | menten zoeken in gemeentelijke inventaris en OVA   | M-dossiers      |  |
|                     |                                                        | Zoek         | en percelen                                        |                 |  |

### Stap 4: vul de juiste kadastrale perceelnr in + zoeken

#### Stap 5: resultaten van de zoekfunctie

| Grond zoeken<br>Gevonden aantal: 1 |           |                    |                                       |             |      |
|------------------------------------|-----------|--------------------|---------------------------------------|-------------|------|
| Kadasterid 🗸                       | Grondid + | Type ÷             | Adres :                               | Gemuteerd + | 10 🔻 |
| 12403 D 0073 / 00 E 002            | 349298    | Kadastraal perceel | STATIONSSTRAAT 100 110, 2800 Mechelen |             | 9    |
|                                    |           |                    |                                       |             |      |

Stap 6: klik icoon 'grond details' (blauw pen)

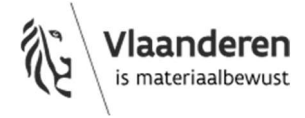

| Grondid: Type:<br>349298 Kadast<br>Recentste bodematte | Kadasterid:<br>traal perceel 12403 D 0073 / 00 E 00<br>sst: | Straat:*<br>2 STATIONSS | TRAAT        | HuisNr: BusNi<br>100 110 | Gemeente: <u>Toes</u><br>Mechelen 01.0 | standsdatum.* Opp<br>D1 2018 | vervlakte:<br>m²<br>sluiten Aanş | passen |
|--------------------------------------------------------|-------------------------------------------------------------|-------------------------|--------------|--------------------------|----------------------------------------|------------------------------|----------------------------------|--------|
| Naam ÷                                                 | Ac                                                          | Ires                    |              | Eigenaar                 | Gebruiker                              | Exploitant                   | Bron                             |        |
| OVAM                                                   | Stationsstraat 11                                           | 0, 2800 Mechele         | en           |                          |                                        |                              | OVAM                             |        |
| Pol De Mol                                             | Pol De Molstraat 1                                          | 10, 2800 MECHE          | LEN          | <b>V</b>                 |                                        |                              | OVAM                             |        |
| Vlarebo's<br>Rubriek ÷<br>Documenten                   | Naam Startdatum                                             | Einddat                 | tum Gem      | eente O\                 | /AM Deskundi                           | ge Comr                      | nentaar                          | E      |
| Richting +                                             | Postkamerdatum - Docu                                       | nenttype ÷              | DocumentNr ÷ | Referte ¢                | Betreft + Statu                        | is 🗧 🕂 Oplader               | n Pdf                            |        |
| Mutatie historiek                                      | utaties                                                     |                         |              | Volgende mu              | taties —                               |                              |                                  |        |

# 2 Toevoegen van een risico-inrichting aan een perceel en/of vergunning aanmaken

Indien je een nieuwe vergunning wil toevoegen of een perceel wil koppelen dat nog niet is opgenomen als risicoperceel dien je eerst een opdracht aan te maken.

Aan een dossier kunnen een of meerdere onderliggende opdrachten (vergunningen) gekoppeld worden. Een opdracht kan van het volgende type zijn :

- ARAB vergunning;
- Vlarem vergunning;
- Historische activiteit;
- Niet vergunde activiteit;
- Potentiele risicolocatie (enkel OVAM);
- Risicolocatie;
- Geen risicolocatie.

Een nieuwe opdracht (vergunning) aanmaken kan met behulp van het +-icoontje rechts onder de balk 'Opdrachten'

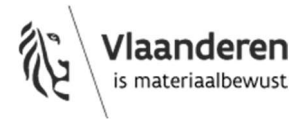

| X                                                                                                    | Gemeentelijke inventaris                                        | Zoeken Melden Schadegeval / Bodemverontreinig                          | ging Beheer Afmelden                                     | Aangemeld: Annemie                                                                                                    | WLG Vlaam |
|----------------------------------------------------------------------------------------------------|-----------------------------------------------------------------|------------------------------------------------------------------------|----------------------------------------------------------|----------------------------------------------------------------------------------------------------|-----------|
| ventarisatie Pots                                                                                                   |                                                                 |                                                                        |                                                          |                                                                                                    |           |
| een                                                                                                    |                                                                 |                                                                        |                                                          |                                                                                                    |           |
| 2911                                                                                                    |                                                                 |                                                                        |                                                          |                                                                                                    |           |
| iernaam*                                                                                                    |                                                                 |                                                                        |                                                          |                                                                                                    |           |
| itarisatie Potsites Bertem                                                                                          |                                                                 |                                                                        |                                                          |                                                                                                    |           |
| lertype<br>dession leventaria                                                                                       |                                                                 |                                                                        |                                                          |                                                                                                    |           |
| Jossier inventaris                                                                                                  |                                                                 |                                                                        |                                                          |                                                                                                    |           |
|                                                                                                    |                                                                 |                                                                        |                                                          | Verwijderen Aar                                                                                                    | npassen D |
| meldossier.                                                                                                    |                                                                 |                                                                        |                                                          |                                                                                                    |           |
| DossierNr                                                                                                    | Naam                                                            |                                                                        | Туре                                                     | Dossierhouder                                                                                                    |           |
| 9240                                                                                                    | /9 GI Bertem                                                    | Gemeentelijke Inventaris                                               |                                                          | llse De Win                                                                                                    |           |
| 528                                                                                                    | J2 Potsites                                                     | OVAM Inventaris                                                        |                                                          |                                                                                                    |           |
|                                                                                                    |                                                                 |                                                                        |                                                          |                                                                                                    |           |
|                                                                                                    |                                                                 |                                                                        |                                                          |                                                                                                    |           |
| iers met dezelfde grond                                                                                             |                                                                 |                                                                        |                                                          |                                                                                                    |           |
| iers met dezelfde grond<br>achten                                                                                   |                                                                 |                                                                        |                                                          |                                                                                                    |           |
| ers met dezelfde grond<br>ichten<br>Type a                                                                          | Titel :                                                         | Looptijd van 🗸                                                         | Looptijd tot ÷                                           | Status +                                                                                                    |           |
| ers met dezelfde grond<br>achten<br>Type :<br>Pot. Ris. Loc.                                                        | Titel :<br>3060B01001                                           | Looptijd van 🗸<br>29.12.1968                                           | Looptijd tot e<br>29.12.1970                             | Status e<br>Vlarem-vergunning                                                                                           |           |
| ers met dezelfde grond<br>ichten<br>Type :<br>Pot. Ris. Loc.<br>Pot. Ris. Loc.                                      | Titel :<br>3060B01001<br>3060B01002                             | Looptijd van +<br>29.12.1968<br>09.05.1963                             | Looptijd tot +<br>29.12.1970<br>09.05.1975               | Status :<br>Viarem-vergunning<br>ARAB-vergunning                                                                        |           |
| ers met dezelfde grond<br>tehten<br>Type :<br>Pot Ris. Loc.<br>Pot Ris. Loc.<br>Pot Ris. Loc.                       | Titel =<br>3060B01001<br>3060B01002<br>3060535281               | Looptijd van +<br>29.12.1968<br>09.05.1963<br>03.06.1965               | Looptijd tot e<br>29.12.1970<br>08.05.1975               | Status e<br>Vlarem-vergunning<br>ARAB-vergunning<br>Historische activiteit                                              |           |
| ers met dezelfde grond<br>echten<br>Type o<br>Pot Ris. Loc.<br>Pot Ris. Loc.<br>Pot Ris. Loc.<br>Pot Ris. Loc.      | Titel =<br>3060801001<br>3060801002<br>3060252521               | Looptijd van +<br>29.12.1968<br>09.05.1963<br>03.06.1955               | Looptijd tot =<br>29.12.1970<br>08.05.1975               | Status :<br>Vlarem-vergunning<br>ARAB-vergunning<br>Hitstorische activiteit<br>Niet-vergunde activiteit                 | e         |
| lers met dezelfde grond<br>schten<br>Type e<br>Pot. Ris. Loc.<br>Pot. Ris. Loc.<br>Pot. Ris. Loc.<br>Pot. Ris. Loc. | Titel =<br>3060801001<br>3060801002<br>3060G25281<br>3060G11012 | Looptijd van +<br>29.12.1968<br>09.05.1963<br>03.06.1955<br>23.10.1943 | Looptijd tot e<br>29.12.1970<br>09.06.1975<br>31.12.2002 | Status :<br>Viarem-vergunning<br>ARAB-vergunning<br>Historische activiteit<br>Niet-vergunde activiteit<br>Risicolocatie | E         |

Van zodra u een opdracht opent via het pen-icoontje, ziet u detailinformatie verschijnen met volgende tabbladen :

- 'Algemeen';
- 'Koppelingen'; (na knop aanpassen)
- 'Locaties'; (na knop aanpassen)
- 'Documenten'. (na knop aanpassen)

In tabblad 'algemeen' kunnen volgende gegevens worden aangevuld :

- opdrachttype\*;
- titel van de opdracht\*;
- referentienummer (eigen ref.nr mogelijk);
- opdracht adres;
- mogelijke status van de opdracht:
  - in aanvraag;
  - vergund, in uitvoering;
  - (nog) niet gestart;
  - gestopt;
  - <u>te verwijderen</u> (opdrachten met deze status zullen periodiek door de OVAM worden verwijderd);
- Vlarem rubrieken:
  - ophalen van rubrieken vanuit gekoppelde percelen (indien aan de percelen reeds rubrieken zijn aangevuld onder tabblad 'Locaties' van de opdracht) en toevoegen van informatie op het tabblad 'Algemeen';
  - toevoeging mogelijk vanaf tabblad 'Algemeen' aan alle gekoppelde percelen (indien de percelen zijn aangevuld onder tabblad 'Locaties').
- beschrijving van de activiteiten (vrij tekstveld);

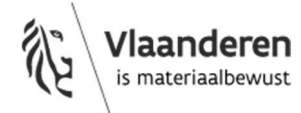

- looptijd (met start\*- en einddatum);
- beheer commentaar (vrij tekstveld);

Gegevens met een \* zijn verplicht. Andere velden zijn optioneel maar helpen om later op een vlotte manier gegevens terug te vinden of digitaal te raadplegen.

Vul aan en klik op <u>Aanpassen</u>.

Nadat de gegevens van de opdracht werden opgeslagen, verschijnen de tabbladen 'koppelingen', 'locaties' en 'documenten'

Het is mogelijk om meerdere opdrachten aan een dossier te koppelen.

Om een perceel toe te voegen aan de vergunning ga je naar tabblad 'locaties'. Hier kan je percelen toevoegen die aan de vergunning moeten gekoppeld worden alsook de rubrieken.

#### Toevoegen van een risico-inrichting aan een perceel

In het webloket van de gemeenten kunnen risico-inrichtingen gekoppeld worden aan een kadastraal perceel.

Open het scherm 'grond details' (zie werkwijze 'opzoeken van een grond in de toepassing)

| id details                    |                                           |                |               |              |                |               |                       |                                |                   |           |
|-------------------------------|-------------------------------------------|----------------|---------------|--------------|----------------|---------------|-----------------------|--------------------------------|-------------------|-----------|
| Grondid: Type:<br>49298 Kadas | Kadasterid:<br>straal perceel 12403 D 007 | 73 / 00 E 002  | Straat:*      | AT           | HuisNr:<br>100 | BusNr:<br>110 | Gemeente:<br>Mechelen | Toestandsdatum:*<br>01.01.2018 | Oppervlakte:<br>m | 2         |
| ecentste bodemat              | test.                                     |                |               |              |                |               |                       |                                | Sluiten           | Aanpasser |
| Eigenaars/gebrui              | kers/exploitanten                         |                |               |              |                |               |                       |                                |                   |           |
| Naam ¢                        |                                           | Adre           | 15            |              | Eiger          | naar          | Gebruiker             | Exploitar                      | nt Bron           |           |
| OVAM                          | Stati                                     | onsstraat 110, | 2800 Mechelen |              |                |               |                       |                                | OVAN              |           |
| Pol De Mol                    | Pol De                                    | Molstraat 110, | 2800 MECHELEN |              |                |               |                       |                                | OVAN              |           |
| /larebo's                     |                                           |                |               |              |                |               |                       |                                |                   |           |
| Rubriek \$                    | Naam Sta                                  | rtdatum        | Einddatum     | Geme         | ente           | OVAN          | /I Des                | kundige                        | Commentaar        | E         |
| Documenten                    |                                           |                |               |              |                |               |                       |                                |                   |           |
| Richting -                    | Postkamerdatum 🗸                          | Docume         | enttype ÷ I   | DocumentNr ÷ | Refe           | rte ÷         | Betreft ÷             | Status 🛊 🕂 Op                  | oladen Pdf        |           |
| Mutatie historiek<br>         | utaties                                   |                |               |              | -Volger        | ide mutat     | ies -                 |                                |                   |           |

Stap A: klik op '+' bij 'vlarebo's

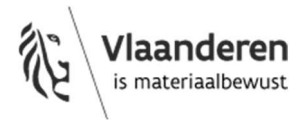

| Rubliek actiel       |  |
|----------------------|--|
| Rubriek gebetonneerd |  |
| startdatum*          |  |
| inddatum             |  |
| Bron:                |  |
| Gemeente             |  |
| Deskundige           |  |
| Commentaar           |  |
|                      |  |

Stap B: vul de nodige velden aan

- Rubriek actief: de risico-inrichting is gestart na 31.5.2015. In dat geval wordt hier de bijlage II van Vlarem II opgehaald
- Rubriek gebetonneerd: de risico-inrichting is gestart voor 1.6.2015. In dat geval wordt hier de bijlage I van het Vlarebo opgehaald
- Startdatum: startdatum van de activiteit. Is verplicht aan te vullen.
- Einddatum: einddatum van de activiteit. Indien mogelijk aanvullen (eventueel bij benadering)
- Bron: van waar is deze info afkomstig: 'gemeente'
- Commentaar: vul hier zelf uw commentaar in vb verwijzing naar een bepaald document...

| Details Vlarebo                                                                                                    |           |
|----------------------------------------------------------------------------------------------------|-----------|
| Rubriek actief                                                                                                    |           |
| Rubriek gebetonneerd<br>17.3.6.3°b) - meer dan 500 000 l bij uitsluitend bovengrondse opslag - 31.05.2015                                                                                                    |           |
| Startdatum*<br>1.6.1963                                                                                                    |           |
| Einddatum<br>15.8.1984                                                                                                    |           |
| Bron:                                                                                                    |           |
| Company Company Compan |           |
| Deskundige                                                                                                    |           |
| Commentaar                                                                                                    |           |
| zie vergunning met kenmerken XXX                                                                                                    |           |
|                                                                                                    | Aanpassen |

Stap C: Bewaar deze gegevens via 'aanpassen'

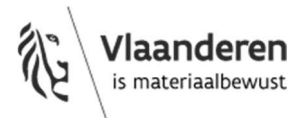

| ecentste bodem         | e: Kadasterid:<br>iastraal perceel 12403 D 0073 / 00 E 002<br>attest: | Straat.*<br>STATIONSSTRAAT |            | HuisNr: BusN<br>100 110 | r: Ge<br>Me | meente: Toe<br>echelen 01 | estandsdatum.* Opj<br>.01.2018 | Sluiten Aan  | passer |
|------------------------|-----------------------------------------------------------------------|----------------------------|------------|-------------------------|-------------|---------------------------|--------------------------------|--------------|--------|
| igenaars/gebi          | uikers/exploitanten                                                   |                            | 1          |                         |             |                           |                                |              | 1 22   |
| Naam ¢                 | Adre                                                                  | s                          |            | Eigenaar                |             | Gebruiker                 | Exploitant                     | Bron         | E      |
| OVAM                   | Stationsstraat 110,                                                   | 2800 Mechelen              |            |                         |             |                           |                                | OVAM         |        |
| Pol De Mol             | Pol De Molstraat 110,                                                 | 2800 MECHELEN              |            | 1                       |             |                           |                                | OVAM         |        |
| 'larebo's<br>Rubriek ± | Naam                                                                  | Startdatum                 | Finddatum  | Gemeente                | OVAM        | Deskundige                | Comment                        | ar           | F      |
| 17.3.6.3°b) m          | eer dan 500 000 l bij uitsluitend bovengrond                          | se opslag 01.06.1963       | 15.08.1984 |                         |             |                           | zie vergunning met ke          | enmerken XXX |        |
| ocumenten              |                                                                       |                            |            |                         |             |                           |                                |              |        |
| Richting +             | Postkamerdatum - Docume                                               | nttype ÷ Docum             | entNr ÷    | Referte ÷               | Bet         | reft ÷ Stat               | us ÷ 🔶 Internet                | n Pdf        |        |

### Stap D: 'Opladen pdf'

indien gewenst kan ook een document toegevoegd worden bijvoorbeeld: de betrokken vergunning of een mail ...

| Favorieten                     | Naam          | Gewijzigd op     | Туре            | Grootte |
|--------------------------------|---------------|------------------|-----------------|---------|
| Bureaublad<br>Recente locaties | ning xxxx.pdf | 23/01/2019 15:55 | Adobe Acrobat D | 51 kE   |

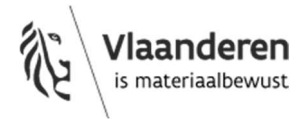

Stap E: Vlarebo en pdf zijn gekoppeld aan de grond – vervolgens 'aanpassen' om dit in gemeentelijke inventaris te bewaren

| rondid: Type:<br>19298 Kadast<br>ecentste bodematte      | Kadasterid:<br>raal perceel 12403 D 00'<br>st:                     | Straat.*<br>73 / 00 E 002 STATIONS       | SSTRAAT                              |                               | HuisNr: BusN<br>100 110 | r: Ge<br>Me | meente: To<br>echelen 0 | vestandsdatum:* Op<br>1.01.2018                   | pervlakte:<br>m²<br>Sluiten Aan | passer |
|----------------------------------------------------------|--------------------------------------------------------------------|------------------------------------------|--------------------------------------|-------------------------------|-------------------------|-------------|-------------------------|---------------------------------------------------|---------------------------------|--------|
| igenaars/gebruik                                         | ers/exploitanten                                                   | Adros                                    |                                      |                               | Figenaar                |             | Cobruikor               | Exploitant                                        | Prop                            |        |
| OVAM                                                     | Stati                                                              | onsstraat 110 2800 Mech                  | elen                                 |                               | Eigenaar                |             | Gebruiker               | Exploitant                                        | OVAM                            |        |
| Pol De Mol                                               | Pol De                                                             | Molstraat 110, 2800 MEC                  | HELEN                                |                               | <u>√</u>                |             |                         |                                                   | OVAM                            |        |
|                                                          |                                                                    |                                          |                                      |                               |                         |             |                         |                                                   |                                 |        |
| larebo's<br>Rubriek ¢                                    | Naam                                                               |                                          | Startdatum                           | Einddatu                      | m Gemeente              | OVAM        | Deskundige              | Comment                                           | aar                             | E      |
| larebo's<br>Rubriek ÷<br>17.3.6.3°b) meer                | Naam<br>dan 500 000 l bij uitsluitei                               | nd bovengrondse opslag                   | <b>Startdatum</b><br>01.06.1963      | Einddatu<br>15.08.198         | Gemeente       4        | OVAM        | Deskundige              | Comment<br>zie vergunning met k                   | aar<br>enmerken XXX             |        |
| Rubriek +<br>17.3.6.3°b) meer<br>ocumenten<br>Richting - | Naam<br>dan 500 000 i bij uitsluite<br>Postkamerdatum <del>-</del> | nd bovengrondse opslag<br>Documenttype + | Startdatum<br>01.06.1963<br>Document | Einddatu<br>15.08.198<br>Nr ÷ | Gemeente<br>4           | OVAM        | Deskundige              | Comment<br>zie vergunning met k<br>atus ÷ + Oplac | aar<br>enmerken XXX<br>Jen Pdf  |        |

# 3 Schrappen van een risico-inrichting

In het webloket van de gemeenten kunnen de risico-inrichting(en) per kadastraal perceel verwijderd worden.

Open het scherm 'grond details' (zie werkwijze 'opzoeken van een grond' in de toepassing)

| nd details<br>Grondld: Type<br>349298 Kada | Kadasterid:<br>Kadasterid:      | <u>Straat.*</u><br>73 / 00 E 002 STATIONS | STRAAT     |          | HuisNr: BusNr<br>100 110 | Gemeente:<br>Mechelen | Toestai<br>01.01. | ndsdatum:* Opp<br>2018 | pervlakte:<br>m² |        |
|--------------------------------------------|---------------------------------|-------------------------------------------|------------|----------|--------------------------|-----------------------|-------------------|------------------------|------------------|--------|
| ecentste bodema                            | attest:                         |                                           |            |          |                          |                       |                   | S                      | Sluiten Aa       | npasse |
| Eigenaars/gebru                            | uikers/exploitanten             |                                           |            |          |                          |                       |                   | <u></u>                |                  |        |
| Naam ¢                                     |                                 | Adres                                     |            |          | Eigenaar                 | Gebruik               | er                | Exploitant             | Bron             | E      |
| OVAM                                       | Stat                            | ionsstraat 110, 2800 Mech                 | elen       |          |                          |                       |                   | $\checkmark$           | OVAM             |        |
| Pol De Mol                                 | Pol De                          | Molstraat 110, 2800 MEC                   | HELEN      |          |                          |                       |                   |                        | OVAM             |        |
| Vlarebo's                                  |                                 |                                           |            |          |                          |                       |                   |                        |                  |        |
| Rubriek +                                  | Naam                            | C                                         | Startdatum | Einddat  | um Gemeente              | OVAM Deskun           | dige              | Commenta               | ar               |        |
| 17.3.6.3°b) me                             | eer dan 500 000 I bij uitsluite | nd bovengrondse opslag                    | 01.06.1963 | 15.08.19 | 84                       |                       | zie               | vergunning met ke      | nmerken XXX      |        |
| Documenten                                 |                                 |                                           |            |          |                          |                       |                   |                        |                  |        |
| Richting +                                 | Postkamerdatum 🗸                | Documenttype ÷                            | Document   | Nr ¢     | Referte ÷                | Betreft ÷             | Status            | ¢ 🔶 Oplade             | en Pdf           |        |
| IN                                         | 07.06.2019                      | PDF bestand                               | 20190342   | 008      | vergunning xxxx          |                       | Opgelad           | Opgeladen              |                  |        |
| Mutatie historie<br>Voorgaande i           | k<br>mutaties                   |                                           |            |          | Volgende mut             | aties                 |                   |                        |                  |        |

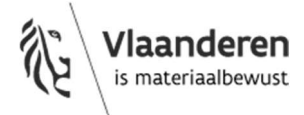

## Stap A: druk op '-' om betrokken rubriek te verwijderen

| Grondid: T<br>349298 k<br>Recentste bod | Type:<br><b>Kadastraal perceel</b><br>Jemattest: | Kadasterid:<br>12403 D 0073 / 00 E 002 | Straat.*<br>STATIONS | STRAAT     | H             | luisNr:<br>100 | BusNr.<br>110 | Gemeente:<br>Mechelen | То<br>01 | estandsdatum.*<br>.01.2018 | Oppervlakte:<br>m²<br>Sluiten Aa | npassen |
|-----------------------------------------|--------------------------------------------------|----------------------------------------|----------------------|------------|---------------|----------------|---------------|-----------------------|----------|----------------------------|----------------------------------|---------|
| Elgenaars/gr                            | ebruikers/exploita                               |                                        |                      |            |               |                |               |                       |          |                            |                                  |         |
| Naam                                    | •                                                | Adre                                   | 5                    |            |               |                |               | Gebruik               | ər       | Exploitan                  | t Bron                           |         |
| Pol De l                                | Mol                                              | Pol De Molstraat 110,                  | 280(                 | Doorgaan m | net verwiider | en?            |               |                       |          |                            | OVAM                             |         |
| OVAN                                    | M                                                | Stationsstraat 110,                    | 2800                 |            |               |                |               |                       |          |                            | OVAM                             |         |
| Vlarebo's                               |                                                  |                                        |                      |            |               |                | -             |                       |          |                            |                                  |         |
| Rubriek +                               |                                                  | Naam                                   |                      | OK         | Annu          | uleren         | OV            | AM Deskun             | dige     | Comn                       | nentaar                          |         |
| 17.3.6.3°b)                             | meer dan 500 000                                 | I bij uitsluitend bovengrond           | ise opslag           | 01.06.1963 | 15.08.1984    |                |               |                       |          | zie vergunning n           | net kenmerken XXX                |         |
| Documenter                              | n.                                               |                                        |                      |            |               |                |               |                       |          |                            |                                  | R       |

Stap B: 'Ok' = rubriek wordt verwijderd uit deze grond

| ondia: Type<br>9298 Kada<br>centste bodema | Kadasterid:<br>sstraal perceel 12403 D 0073 .<br>attest: | Straat.*<br>/ 00 E 002 STATION | ISSTRAAT     | HuisNr: BusNr<br>100 110 | Gemeente:<br>Mechelen | Toestandsdatum.*<br>01.01.2018 | Oppervlakte:<br>m²<br>Sluiten A: | anpasse |
|--------------------------------------------|----------------------------------------------------------|--------------------------------|--------------|--------------------------|-----------------------|--------------------------------|----------------------------------|---------|
| genaars/gebri<br>Naam ÷                    | uikers/exploitanten                                      | Adres                          |              | Eigenaar                 | Gebruik               | er Exploit                     | ant Bron                         |         |
| Pol De Mol                                 | Pol De Ma                                                | olstraat 110, 2800 ME          | CHELEN       |                          |                       |                                | OVAM                             |         |
| OVAM                                       | Stations                                                 | sstraat 110, 2800 Mec          | helen        |                          |                       |                                | OVAM                             |         |
| Rubriek ÷                                  | Naam Startd                                              | latum Eind                     | ddatum Gei   | meente OV                | AM De                 | skundige                       | Commentaar                       |         |
| Richting <del>-</del>                      | Postkamerdatum <del>+</del>                              | Documenttype ÷                 | DocumentNr ÷ | Referte ÷                | Betreft ÷             | Status ÷                       | Opladen Pdf                      |         |
| IN 07.06.2019 PDF besta                    |                                                          |                                |              |                          |                       |                                |                                  |         |

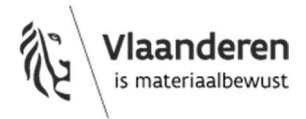

Stap C: 'Opladen pdf': koppel de motivatie waarom de rubriek geschrapt wordt aan deze grond (gemotiveerde verklaring, mail...)

| Organiseren • Nieuwe | map                   |                         |                    |                 |              |                                  | 8= *      | <b>8 1 1 2</b> | veken         |            |         |
|----------------------|-----------------------|-------------------------|--------------------|-----------------|--------------|----------------------------------|-----------|----------------|---------------|------------|---------|
| 🚖 Favorieten 🔺       | Naam                  |                         | Gewijzigd op       | Туре            | Grootte      |                                  |           | Z Zir          | nbra 🚷 Alfre  | sco » Blac | deren d |
| E Bureaublad         | 뿣 gemotiveerde verkla | aring xxxx - kopie.pdf  | 23/01/2019 15:55   | Adobe Acrobat D | 51 kB        |                                  |           |                |               |            |         |
| Recente locaties     | 🏂 mail xxxx.pdf Type: | Adobe Acrobat Docur     | nent 01/2019 15:55 | Adobe Acrobat D | 51 kB        |                                  |           |                |               |            | _       |
| 👍 Downloads          | 👎 vergunning xxx Groo | otte: 50,6 kB           | 01/2019 15:55      | Adobe Acrobat D | 51 kB        |                                  |           |                |               |            |         |
| =                    | Corvi                 | jjziga op. 25/01/2015 1 | 5.55               |                 |              |                                  |           | andsdat        | um:* Oppervla | akte:      |         |
| Bibliotheken         |                       |                         |                    |                 |              |                                  |           | .2018          |               | m*         |         |
| S Afbeeldingen       |                       |                         |                    |                 |              |                                  |           |                |               |            |         |
| Jocumenten           |                       |                         |                    |                 |              |                                  |           |                | Sluite        | n Aan      | passen  |
| Juziek               |                       |                         |                    |                 |              |                                  |           |                |               |            | **      |
| Judeo's              |                       |                         |                    |                 |              |                                  |           | Ex             | ploitant      | Bron       | -       |
|                      |                       |                         |                    |                 |              |                                  |           |                |               | OVAM       | _       |
| Computer             |                       |                         |                    |                 |              |                                  |           |                |               | OVAM       |         |
| Lokale schijf (C:)   |                       |                         |                    |                 |              |                                  |           |                | V.            | OVAIN      |         |
| Se droepen (\\titan) |                       |                         |                    |                 |              |                                  |           |                |               |            | **      |
| Bestands             | inaam:                |                         |                    |                 |              | <ul> <li>Alle bestand</li> </ul> | en (*.*)  | •              | Comment       | taar       | -       |
|                      |                       |                         |                    |                 |              | Openen                           | Annulere  | en             |               |            |         |
|                      |                       |                         |                    |                 |              |                                  |           |                |               |            | ĸ       |
|                      |                       |                         |                    |                 |              | 1                                |           |                | 7             |            |         |
|                      |                       | Richting - Po           | stkamerdatum 🛨     | Documenttype +  | DocumentNr + | Referte ÷                        | Betreft ÷ | Status ÷       | 💠 Opladen P   | df         |         |
|                      |                       | IN                      | 07.06.2019         | PDF bestand     | 20190342008  | vergunning xxxx                  |           | Opgeladen      |               |            |         |
|                      |                       | 2000                    | a topogradow R.C.  | 1               | 1            | 5                                |           |                |               | _          |         |
|                      |                       | Mutatie historiek       |                    |                 |              |                                  |           |                |               |            | *       |
|                      |                       | -Voorgaande mutat       | les                |                 |              | Volgende muta                    | ties      |                |               |            |         |
|                      |                       |                         |                    |                 |              |                                  |           |                |               |            |         |

Stap D: motivatie werd opgeladen

| ndid: Ty<br>298 Ka<br>entste bode                        | pe: Kadas<br>Idastraal perceel 12403<br>mattest: | sterid:<br>3 D 0073 / 00 E 002                              | Straat:*<br>STATIONSSTRAAT               | HuisNr. BusN<br>100 110  | Gemeente: Tr<br>Mechelen 0 | bestandsdatum:* Op<br>1.01.2018        | pervlakte:<br>m²<br>Sluiten Aan | passe |
|----------------------------------------------------------|--------------------------------------------------|-------------------------------------------------------------|------------------------------------------|--------------------------|----------------------------|----------------------------------------|---------------------------------|-------|
| enaars/gel                                               | bruikers/exploitanten                            |                                                             |                                          |                          | Ochavillara                | Fundations                             |                                 | _     |
| Naam ÷                                                   | 0                                                | Adres                                                       |                                          | Eigenaar                 | Gebruiker                  | Exploitant                             | Bron                            |       |
| OVAM Stationsstraat 110                                  |                                                  |                                                             |                                          |                          |                            |                                        | OVAIVI                          |       |
| OVAM                                                     |                                                  | Stationsstraat 110, 2                                       | 2800 Mechelen                            |                          |                            |                                        | OVAM                            |       |
| OVAM<br>rebo's<br>Rubriek                                | ÷ Naam                                           | Stationsstraat 110, 2 Startdatum                            | 2800 Mechelen<br>Einddatum               | Gemeente OV              | /AM Deskur                 | Idige Com                              | OVAM<br>mentaar                 |       |
| OVAM<br>rebo's<br>Rubriek<br>cumenten<br>ichting -       | ≎ Naam<br>Postkamerdatum →                       | Stationsstraat 110, 2 Startdatum Documenttype +             | Einddatum<br>DocumentNr ÷                | Gemeente ON<br>Referte ÷ | AM Deskur                  | ndige Com<br>Status ÷ 🐈 O              | OVAM<br>mentaar<br>pladen Pdf   |       |
| OVAM<br>rebo's<br>Rubriek<br>cumenten<br>ichting -<br>IN | • Naam Postkamerdatum → 07.06.2019               | Stationsstraat 110, 2 Startdatum Documenttype + PDF bestand | Einddatum<br>DocumentNr ÷<br>20190342097 | Gemeente ON<br>Referte ÷ | AM Deskur<br>Betreft ÷     | Idige Com<br>Status ÷ + 0<br>Opgeladen | OVAM<br>mentaar<br>pladen Pdf   |       |

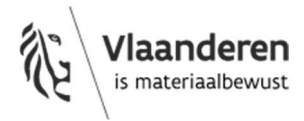

# 4 Grond schrappen als risicogrond

In dat geval dient u ervoor te zorgen dat <u>alle risico-activiteiten</u> die aan de grond zijn gekoppeld, verwijdert . Daarnaast dient tevens de '0-rubriek' toegevoegd te worden. Op deze wijze is het duidelijk dat de grond geen risicogrond is. Bij het afleveren van de bodemattesten zal dan onder het luik gemeentelijke inventaris aangegeven worden dat er geen gegevens zijn.

Het schrappen van een risico-inrichting is weergegeven onder punt 3

Stap A: zorg dat alle risico-inrichtingen die aan de betrokken grond zijn gekoppeld, zijn verwijderd. Het speelt geen rol of de bron de gemeente, ovam of de deskundige was.

→ Herhaal daarvoor de stappen onder punt 3

Stap B: Voeg de '0-rubriek' toe aan de grond via 'rubriek actief'

| d details                                           |                                                                            |                                                                |                                                         |                            |                                |                   |                        |       |
|-----------------------------------------------------|----------------------------------------------------------------------------|----------------------------------------------------------------|---------------------------------------------------------|----------------------------|--------------------------------|-------------------|------------------------|-------|
| irondid: Type<br>49298 Kadasi<br>ecentste bodematte | Kadasterid:<br>traal perceel 12403 D 0073 / 00 E 002<br>est:               | Straat.*<br>STATIONSSTRAAT                                     | HuisNr: BusNr:<br>100 110                               | Gemeente:<br>Mechelen      | Toestandsdatum.*<br>01.01.2018 | Oppervl<br>Sluite | akte:<br>m²<br>en Aanı | passe |
| igenaars/gebruil                                    | KI Details Vlarebo                                                         |                                                                |                                                         |                            |                                | ×                 | Dunn                   |       |
| Naam ¢                                              | Rubriek actief                                                             |                                                                |                                                         |                            |                                |                   | Bron                   |       |
| Pol De Mol                                          |                                                                            |                                                                |                                                         |                            |                                |                   | OVAM                   |       |
| OVAM                                                | 0 - geen                                                                   |                                                                |                                                         |                            |                                | ¥                 | OVAM                   |       |
|                                                     | 1.1 Niet in rubriek 20.1.2 begrepen                                        | inrichtingen voor de raffinag                                  | e, voor de distillatie, het kral                        | (en,                       |                                |                   |                        |       |
| Rubriek ÷                                           | 1.2 opslagplaats voor aardpek, teer,<br>1.3 commerciële winning van aardol | , asfalt, pek en dergelijke sto<br>ie als de gewonnen hoeveell | ffen van meer dan 5000 kg<br>Ieid meer dan 500 ton aard | uitzond<br>blie per dag be | 6                              | n                 | taar                   |       |

Stap C: vul de nodige velden aan:

-startdatum: datum waarop deze 0-rubriek werd toegevoegd. Op die wijze is het duidelijk dat tot die dag de grond geen risicogrond was.

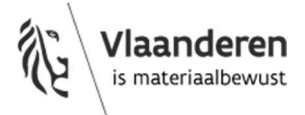

| etails Vlarebo                  |       |
|---------------------------------|-------|
| Rubriek actief                  |       |
| 0 - geen 👻                      |       |
| Rubriek gebetonneerd            |       |
| Startdatum*                     | × 1   |
| 7.6.2019                        |       |
| Einddatum                       |       |
| Bron                            |       |
| ✓ Gemeente                      |       |
| OVAM                            |       |
| Deskundige                      |       |
| Commentaar                      |       |
| zie gemotiveerde verklaring xxx |       |
| Aanpa                           | assen |

### Stap D: 'aanpassen'

| rondld: Tyj<br>19298 Ka<br>centste boder | be:<br><b>dastraal per</b><br>nattest: | Kadas<br>ceel 12403 | terid:<br>D 0073 / 00 E 002 | Straat:*<br>STATIONSSTRAAT |           | HuisNr: BusNr: (<br>100 110 I |              | Gemeente:<br>Mechelen | Toestandsdatum:*<br>01.01.2018 | Oppervlakte:<br>m² |         |
|------------------------------------------|----------------------------------------|---------------------|-----------------------------|----------------------------|-----------|-------------------------------|--------------|-----------------------|--------------------------------|--------------------|---------|
| igenaars/get                             | oruikers/exp                           | loitanten           |                             |                            |           |                               |              |                       |                                | Sluiten            | anpasse |
| Naam ¢                                   |                                        | s                   |                             | Eiger                      | naar      | Gebruiker Exp                 |              | ant Bron              |                                |                    |         |
| Pol De M                                 | ol                                     | P                   | ol De Molstraat 110,        | 2800 MECHELEN              |           |                               |              |                       |                                | OVAM               |         |
| OVAM                                     | OVAM Stationsstraat 110                |                     |                             | 2800 Mechelen              |           |                               |              |                       | <u>~</u>                       | OVAM               |         |
| larebo's                                 |                                        |                     |                             |                            |           |                               |              |                       |                                |                    |         |
| Rubriek ¢                                | Naam                                   | Startdat            | tum Einddatur               | n Gemeente                 | OVAM      | Deskur                        | ndige        |                       | Commentaar                     |                    | (       |
| 0                                        | geen                                   | 07.06.20            | 019                         | V                          |           |                               |              | zie gemotiv           | veerde verklaring              | xxx - kopie        |         |
| ocumenten                                |                                        | 1                   |                             |                            |           |                               |              |                       |                                |                    |         |
| Richting 🗸                               | Postkamer                              | datum 🗸             | Documenttype ÷              | DocumentNr ÷               |           | Referte                       | ٠            | Betreft :             | status ÷                       | 💠 Opladen Pdf      |         |
| IN                                       | 07.06.                                 | 2019                | PDF bestand                 | 20190342097                | gemotivee | erde verklar                  | ing xxxx - H | copie                 | Opgeladen                      |                    |         |
| IN 07.06.2019 PDF bestand                |                                        | 2010                | PDE bestand                 | 20190342008                |           | vergunning xxxx               |              |                       | Opgeladen                      |                    |         |

Opmerking: Indien er vragen over deze grond toekomen, moet er enkel nog gekeken worden of er na die datum (hier: 7.6.2019) nog risico-inrichtingen zijn opgestart en de grond toch een risicogrond moet worden. In dat laatste geval moet dan de 0-rubriek terug geschrapt worden en moet de juiste risico-inrichting toegevoegd worden met juiste startdatum...(zie stap 2)

Stap E: informeer de betrokkene dat de grond is geschrapt als risicogrond. Hij kan een nieuw bodemattest aanvragen bij de OVAM. Op het bodemattest onder het luik van de gemeentelijke inventaris zal niet langer aangegeven worden dat de grond een risicogrond is.

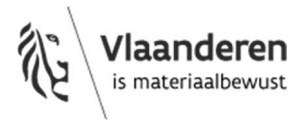